## How to Delete an Old Google Site and/or Pages

To delete an old Google site, first log in to your chapter's Gmail account and type in **sites.google.com** in the search bar. This will take you to the area where the old website lives. Next, click on the title for the old website.

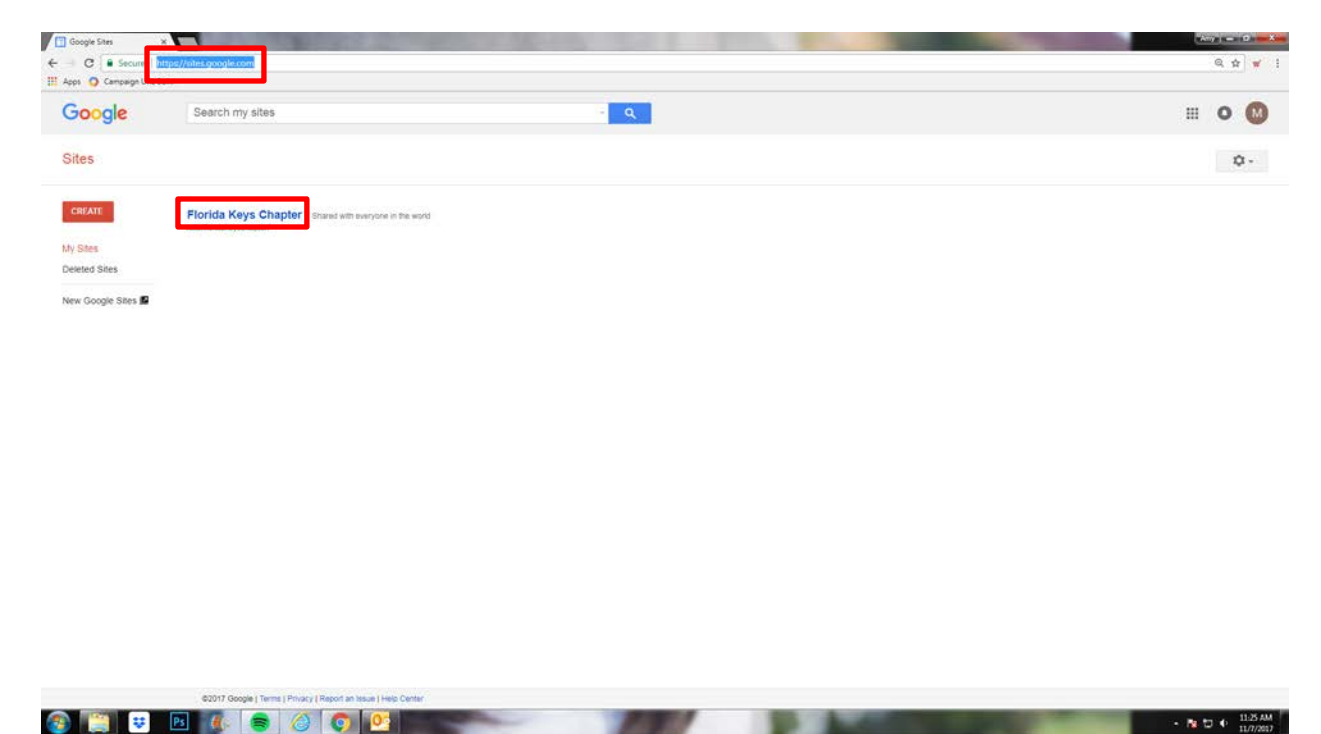

Next, select the gear icon in the upper-right corner of the page and click Manage site.

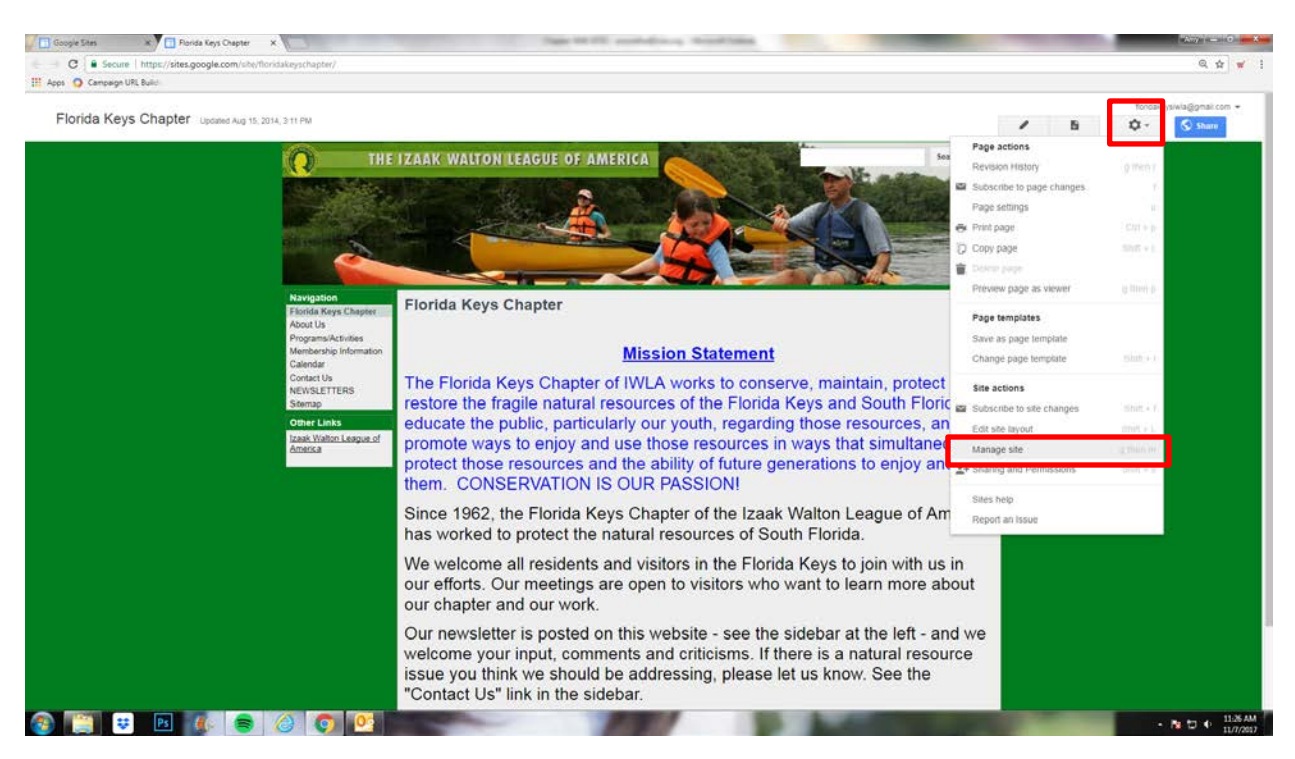

Scroll down the page to the tab that says Delete. Click Delete and follow the prompts when it asks if you are sure you want to delete the website.

| - C Secure   t             | tpt://sites.google.com/isite/floridakeyschapter/bystem/app/pages/admin/bettings                                            | ର ଛ 💘            |
|----------------------------|----------------------------------------------------------------------------------------------------|------------------|
| Apps O Campaign URL E      |                                                                                                    |                  |
| Google                     | Search my sites - Q                                                                                                    | III O 🚳          |
| Manage Site                | SAVE Cancel                                                                                                    | 0.               |
|                            | 100000                                                                                                    |                  |
| Chapter                    | Site description - what is the purpose of this site                                                                        |                  |
| Recent site activity       |                                                                                                    |                  |
| Pages                      |                                                                                                    |                  |
| Attachments                |                                                                                                    |                  |
| Page templates             | Mature content                                                                                                    |                  |
| Apps Scripts               | This site contains mature content only suitable for adults                                                                 |                  |
| Deleted items              | Landico pape - This is the default landing gape that users will see when they visit your site                              |                  |
| General                    | Florida Keys Chapter Change                                                                                                |                  |
| Sharing and<br>Permissions |                                                                                                    |                  |
| Web Address                | Site storage                                                                                                    |                  |
| Thomas Colors and          | 53% of 100 MB used                                                                                                    |                  |
| Fonts                      |                                                                                                    |                  |
|                            | Copy this Site Publish this site as a temptate. Delete this Site                                                           |                  |
|                            | Enable and configure search options - Learn more                                                                           |                  |
|                            | Configure search                                                                                                    |                  |
|                            | Statistics                                                                                                    |                  |
|                            | Enable Analytics for this site - Learn more                                                                                |                  |
|                            | No analytics 🗘                                                                                                    |                  |
|                            | Analytics Web Dennativ ID Example (1A 19285 11<br>Bellion Yorks   Serve   Denne   Denne   Denne   Denneted for Goods Stree | Screenshot Added |

If you are not ready to delete the site but want to remove the content then, on the same page, select the Pages tab in the left navigation. Next click on the page you want to remove, for example, the About Us page.

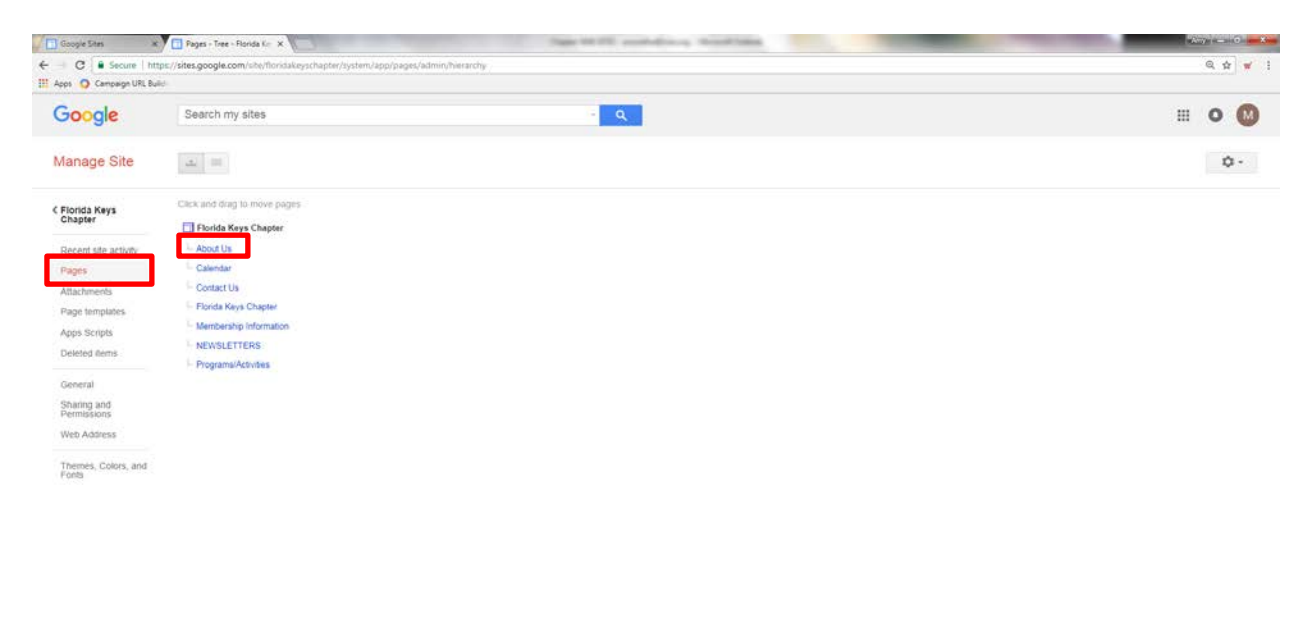

| sector to see 1 sector 1 sector as each 1 something of cooper sector |                  |
|----------------------------------------------------------------------|------------------|
| 🚱 🎒 👽 🖻 🕼 🥃 🥔 👰 💁                                                    | - N D + 11.77 AM |

On the About Us page, select the Gear icon and then click Delete page. This will remove the page from the website.

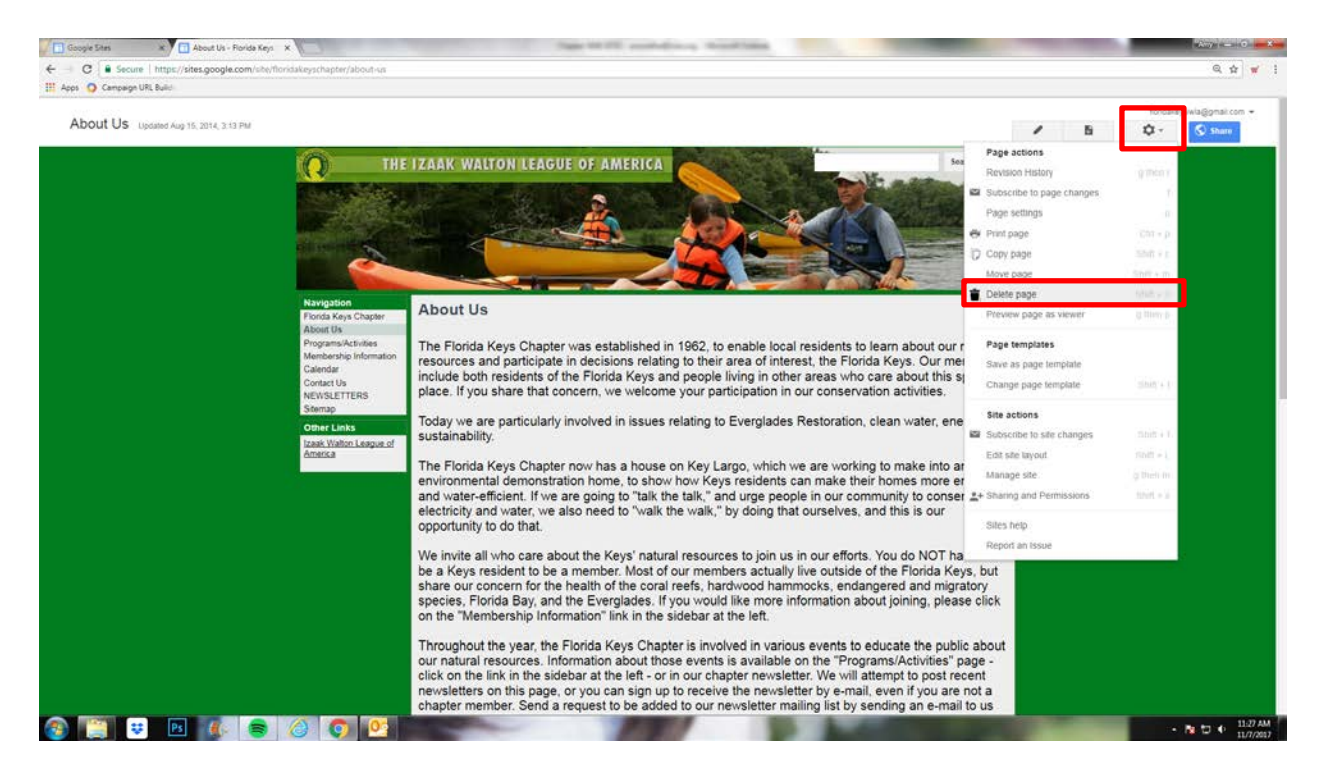

We encourage removing all of the sub-pages first, and then add a "We've Moved" message to your homepage linking it to the new website. After a few weeks, you can then delete the entire website. See the example below on what that can look like.

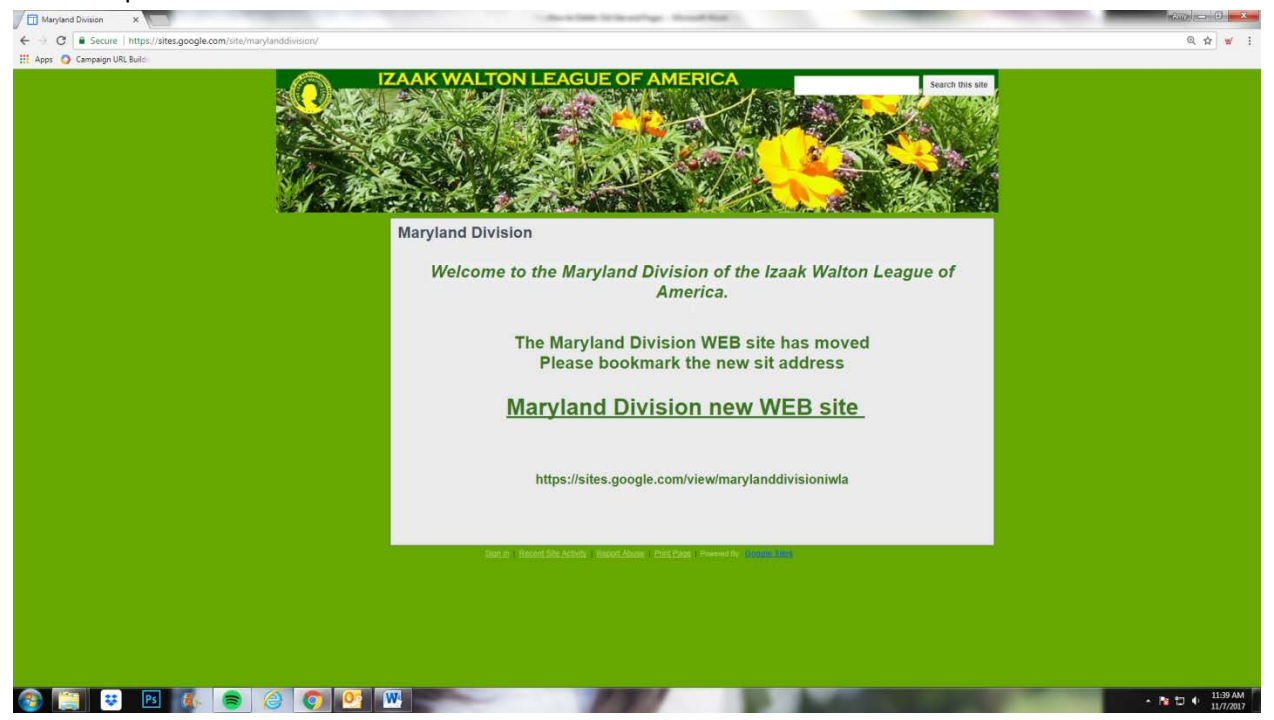